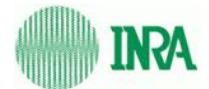

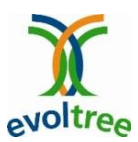

# SSR Database User Manual

| atabase                               |                                         |                               |                                   |                      |   |
|---------------------------------------|-----------------------------------------|-------------------------------|-----------------------------------|----------------------|---|
| )e                                    |                                         |                               |                                   | News                 | 1 |
|                                       |                                         |                               |                                   |                      |   |
|                                       |                                         |                               |                                   |                      |   |
| A BE                                  | TTER UNDERSTANDING OF THE EV            | OLUTIONARY history of forest  | t trees can help us to predict hi | w they might respond |   |
|                                       |                                         |                               |                                   |                      |   |
|                                       |                                         |                               |                                   |                      |   |
| ance in order to evaluate the contrib | otion they make to the evolution of the | a species and the communities | h.                                |                      |   |
|                                       |                                         |                               |                                   |                      |   |
|                                       |                                         |                               |                                   |                      |   |
|                                       |                                         |                               |                                   |                      |   |

| Prope   | erties                   |
|---------|--------------------------|
| Version | 0.2                      |
| Date    | 20/09/2010               |
| Title   | User Manual SSR Database |
| Project | Evoltree                 |
| Author  | Audrey JACQUES-GUSTAVE   |

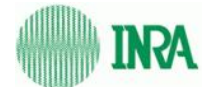

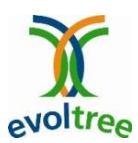

# **Table of contents**

| ١.   | 0  | rganization and technical information3 | , |
|------|----|----------------------------------------|---|
| -    | L. | Technical information3                 | , |
| 2    | 2. | SSR Database organization3             | , |
|      | a  | Authentication page3                   | , |
|      | b  | Home page3                             | , |
|      | c. | Importation, Viewer, Logout4           | • |
| 11.  | F  | unctionalities4                        | • |
| -    | L. | View data4                             | • |
| 2    | 2. | Exportation5                           | , |
|      | 3. | Data insertion5                        | , |
| 111. |    | FAQ7                                   | , |

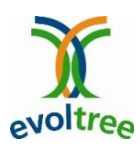

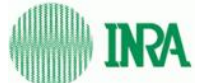

# I. Organization and technical information

# **1. Technical information**

The web interface of the SSR Database has been developed in Ruby on Rails and tested on Mozilla Firefox. The database system management used is PostgreSQL (8.1.x).

# 2. SSR Database organization

### a. Authentication page

You must be connected to access to the database. Login and password are delivered by the database administrator on demand (audrey@pierroton.inra.fr).

| Home page   View data          | Import Data   Io | g out |
|--------------------------------|------------------|-------|
| SSR Database                   |                  |       |
| Please authenticate            | e you            |       |
| Welcome                        |                  |       |
| Please authentica              | te you           |       |
| *Login:<br>*Password:          |                  |       |
| Sign in<br>* = required fields |                  |       |

Figure 1 : login page

### b. Home page

The home page contains an abstract on the Evoltree Project, which involves the SSR database. A frame on the right announces the last modifications concerning the database. A link is also proposed to contact the database administrator in case.

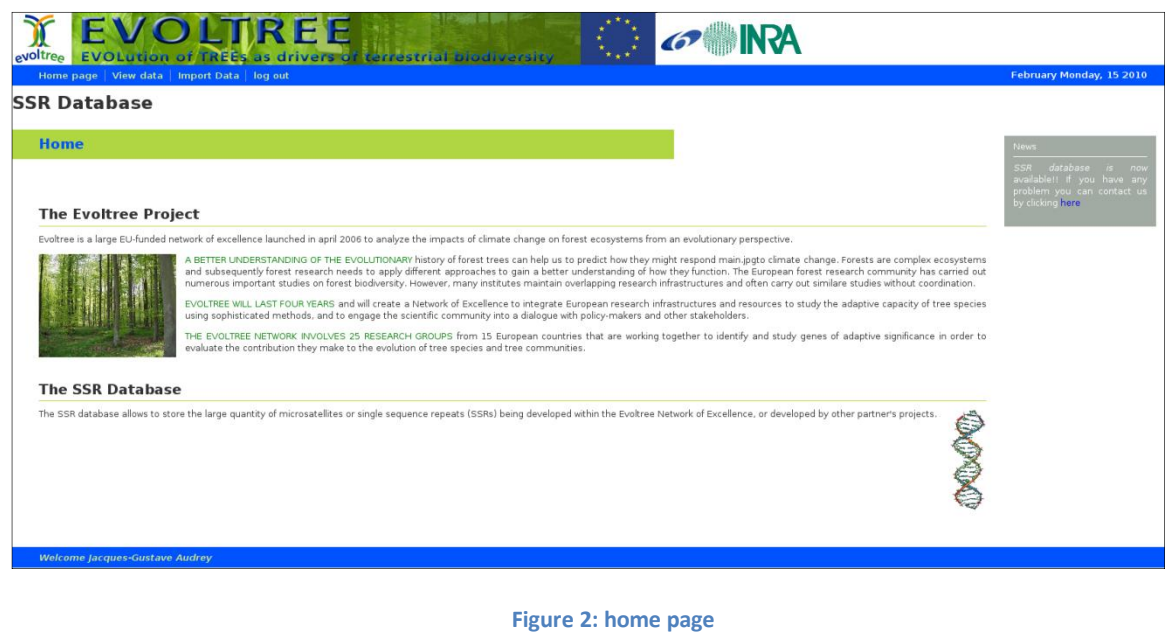

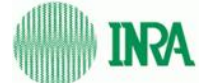

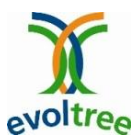

### c. Importation, Viewer, Logout

Those functions are accessible from the navigation bar.

# II. Functionalities

# 1. View data

| Home page   View data        | Import Data   Tutorial                                                                                                    | Administration | Contact   lo | g out                         |                         |                 |
|------------------------------|----------------------------------------------------------------------------------------------------|----------------|--------------|-------------------------------|-------------------------|-----------------|
| SR Database                  |                                                                                                    |                |              | -                             |                         |                 |
| Data Viewer                  |                                                                                                    |                |              |                               |                         |                 |
| Advanced Search              |                                                                                                    |                |              | Your assemblies               |                         |                 |
| Reference species            | - All -                                                                                                    | ~              |              | Assembly version              | Date of creation        |                 |
| Assembly version :           | eSSR_Evoltree_Pierroton                                                                                                    | ~              |              | eSSR_Evoltree_Pierroton       | 2010-05-19 09:49:23 UTC | see all markers |
| Tested species               | - All -                                                                                                    | ~              |              |                               |                         |                 |
| Repeat class :               | mononucleotide<br>dinucleotide<br>trinucleotide<br>tetranucleotide<br>pentanucleotide<br>hexanucleotide<br>mixed<br>undefined |                |              | ssr_qrobur_sigenaeconiig_veno | 2010-05-28 12:51:04 010 |                 |
| Motif class :                | compound<br>perfect<br>imperfect<br>undefined                                                                                 |                |              |                               |                         |                 |
| Motif short :                |                                                                                                    |                |              |                               |                         |                 |
| Motif length :               |                                                                                                    |                |              |                               |                         |                 |
| Annotation :                 |                                                                                                    |                |              |                               |                         |                 |
| International accession ID : |                                                                                                    |                |              |                               |                         |                 |
| Search                       |                                                                                                    |                |              |                               |                         |                 |

#### Figure 3 : The "Viewer"

The data displaying is accessible from the navigation bar. On this page (see Figure 3), the user can display all markers contained in an assembly which has been inserted by himself: those assemblies are listed in a table.

| Your assemblies<br>Assembly version | Date of creation        |                 |
|-------------------------------------|-------------------------|-----------------|
| assembly_version1                   | 2010-01-20 14:58:22 UTC | see all markers |
| assembly_version2                   | 2010-01-25 10:52:03 UTC | see all markers |
| assembly_version3                   | 2010-01-27 15:26:18 UTC | see all markers |

#### Figure 5: assemblies display

The user can search on the entire database, in the existing assemblies with a search form. The following fields must be completed:

- *Referenced species*: the species on which the marker was developed
- *Tested species:* the species of interest. The search can be done for one species or for all the species.

4

| Reference species            | - All -                                                                                                    |  |
|------------------------------|----------------------------------------------------------------------------------------------------|--|
| Assembly version :           | eSSR_Evoltree_Pierroton                                                                                                    |  |
| Tested species               | - All -                                                                                                    |  |
| Repeat class :               | mononucleotide<br>mononucleotide<br>dinucleotide<br>trinucleotide<br>pentanucleotide<br>hexanucleotide<br>mixed<br>undefined |  |
| Motif class :                | compound<br>perfect<br>imperfect<br>undefined                                                                                |  |
| Motif short :                |                                                                                                    |  |
| Motif length :               |                                                                                                    |  |
| Annotation :                 |                                                                                                    |  |
| International accession ID : |                                                                                                    |  |

#### Figure 4: Search form

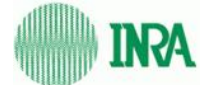

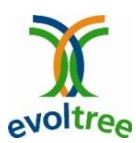

- -Assembly version: Assembly name.
- \_ *Repeat class*: can be mono, di, tri, tetra, penta or hexanucleotides.
- Motif class: Motif can be compound, perfect or imperfect. \_

The display of the search results or of all markers of an assembly is the same: the markers are listed in a table with all disposable information.

| Home pag                                       | e   View da | ta 🕴 Import I       | Data   Tu             | torial   Adm                  | inistration | Conta          | ct   lo                 | g out           |               |           |                    |                 |                         |          |
|------------------------------------------------|-------------|---------------------|-----------------------|-------------------------------|-------------|----------------|-------------------------|-----------------|---------------|-----------|--------------------|-----------------|-------------------------|----------|
| SR Dat                                         | abase       |                     |                       |                               |             |                |                         |                 |               |           |                    |                 |                         |          |
|                                                |             |                     |                       |                               |             |                |                         |                 |               |           |                    |                 |                         |          |
| Data V                                         | ewer        |                     |                       |                               |             |                |                         |                 |               |           |                    |                 |                         |          |
| Reference<br>Species                           | Locus name  | Locus short<br>name | Reference<br>sequence | International<br>accession ID | Annotation  | Repat<br>class | Number<br>of<br>repeats | Repeat<br>start | Repeat<br>end | Motif     | Motif string short | Motif<br>string | Forward primer          |          |
| Populus<br>tremula ×<br>Populus<br>tremuloides | ai164591    | ai164591            |                       | ai164691                      |             | undefined      |                         |                 |               | undefined |                    |                 | CCACCCAAACCATGCCCTTTATC | GAATCCCC |
| Populus<br>tremula x<br>Populus<br>tremuloides | ai 18459 1  | ai 16459 1          |                       | ai104591                      |             | undefined      |                         |                 |               | undefined |                    |                 | CCACCCAAACCATOCCCTTTATC | GAATCCCC |
| Populus<br>tremula ×<br>Populus<br>tremuloides | ai164591    | ai164591            |                       | ai164591                      |             | undefined      |                         |                 |               | undefined |                    |                 | CCACCCAAACCATOCCCTTTATC | GAATCCCC |
| Populus<br>tremula x<br>Populus<br>tremuloides | ai 104591   | ai 164591           |                       | ai104591                      |             | undefined      |                         |                 |               | undefined |                    |                 | CCACCCAAACCATGCCCTTTATC | GAATCCCC |
| Populus<br>tremula ×<br>Populus<br>tremuloides | bi128189    | bi128189            |                       | bi128189                      |             | undefined      |                         |                 |               | undefined | A9/REV             |                 | 0077007044670477044040  | GAGACAGA |
| Populus<br>tremula x<br>Populus<br>tremuloides | bi128189    | bi128189            |                       | bi128189                      |             | undefined      |                         |                 |               | undefined | AG/REV             |                 | GGTTGGTGAACTGATTGAAGAG  | GAGACAGA |
| Populus<br>tremula ×<br>Populus<br>tremuloides | bi135774    | bi135774            |                       | bi135774                      |             | undefined      |                         |                 |               | undefined | AQ                 |                 | CCTTCTTT00AACCTCACAAAC  | TTOCAGAC |

#### Figure 6: marker's display

# 2. Exportation

The export is made at the level of the data's display. When the search result is displayed, a button "export" appears under the table (Figure 7). By clicking on it, you will be redirected to a page with a link to download the file (Figure 8).

|                         | Home page   View data   Import Data   Tutorial   Administration                    |
|-------------------------|------------------------------------------------------------------------------------|
| continue                | SSR Database                                                                       |
| export                  | Click on this link to download the file: <u>export_1_Poplar1_2092010135329.csv</u> |
| Figure 7: export button | Figure 8: link to download                                                         |

Figure 8: link to download

# 3. Data insertion

Data are imported in the database with an importation file in a CSV format (separator ";"). The access to the importation function is done by clicking on Import Data in the navigation bar. An excel template is disposable to downloading. It's important to save the importation file in the CSV format. The importation is done with a form. The name of the assembly must be filled in the field Assembly version.

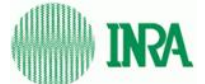

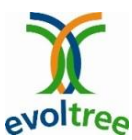

Warning: this name is unique. To insert markers in an existing assembly, it's important to respect the spelling and the case. An automatic completion helps to fill this field.

| Home page   View dat                                                               | a   Import Data   log out                            |
|------------------------------------------------------------------------------------|------------------------------------------------------|
| SSR Database                                                                       |                                                      |
| Data Importatio                                                                    | on                                                   |
| Assembly version :<br>Select the file to import :<br>Validate the file (<br>Submit | ascwww2155_2010<br>home/audrey/PROJET_SSR/ Parcourir |

**Figure 9: Importation form** 

Then the file (CSV FILE!!) to import is selected, and it can be validated or not before importation by ticking the option: *"validate the file"*. This validation is fully recommended before the importation. Anyway, if the file is incorrect, the importation won't be done and this will be notified by a warning message (Figure 11).

| Home page       | View data | Import Data | log out |
|-----------------|-----------|-------------|---------|
| SSR Data        | base      |             |         |
|                 |           |             |         |
| File to valida  | ate       |             |         |
| File Ok         |           |             |         |
| Validation c    | omplete   |             |         |
|                 |           |             |         |
| import_directly |           |             |         |
|                 |           |             |         |

Figure 10: correct file

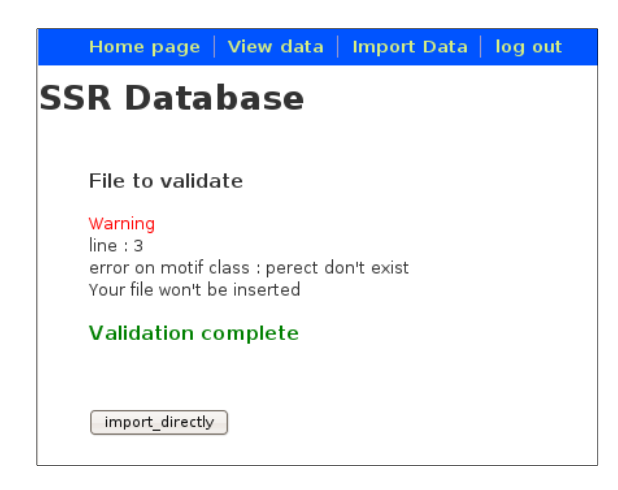

Figure 11: incorrect file

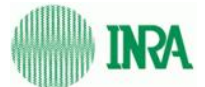

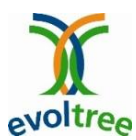

| File imported               |
|-----------------------------|
|                             |
|                             |
| No populations inserted     |
| Total marker inserted : 185 |
| No marker updated           |
| continue                    |
|                             |

Figure 12: importation complete

| File | not | imported |  |
|------|-----|----------|--|
|      |     |          |  |

Please check your file by choosing the option "Validate the file"

Figure 13: aborted importation

# III. FAQ

## The exportation failed while my files were validated:

- Check if you filled the "species\_ref" column
- If you filled the "publication\_author" column, the "publication\_title" must be filled too
- The column separator is ";"
- The file must be a CSV file
- The first line of the template describes the columns; don't keep it in your CSV file.

### Informations concerning tested populations have not been inserted:

- Check if you filled the "population\_ident" and the "population\_type" columns.